To: Hogan Drivers

The new ADP portal is now available for access. This will allow you to view and print your paycheck stubs at any time. You can also access your W-2's and change contact information.

## Effective the first week of December 2015, Hogan will discontinue mailing all paycheck stubs. The online option decreases the risk of security fraud.

To access go to:

<u>https://workforcenow.adp.com</u> Save this as a favorite on your Browser (ADP recommends using Internet Explorer for access, however Firefox and Chrome should work too.)

ADP First Time Registration (click Register here first time)

| Welcome to AD                             | P                   | English (US) 🔻 |
|-------------------------------------------|---------------------|----------------|
| User Login                                | Admin Login         |                |
| Enter your user ID and p                  | bassword to Log In  |                |
| User ID<br>Password                       |                     | Log In         |
| (Forgot your User ID?) (For               | got your password?) |                |
| First Time User?<br>Register Here or Help | Getting Started     |                |

Enter: hogan1-ess in the box below and select Go

| Before you regist  | ter, help us find you in our records. |    |
|--------------------|---------------------------------------|----|
| Registration code* | hogan1-ess                            | Go |
| What is this?      |                                       |    |

Fill in the requested information to identify yourself, name, select the option to enter the last 4 of your SSN, etc

|                                      | First name*                                     | John                                                          |                  | 1                   |
|--------------------------------------|-------------------------------------------------|---------------------------------------------------------------|------------------|---------------------|
|                                      | Last name*                                      | Doe                                                           |                  |                     |
|                                      | Select either Associate                         | ID or SSN/EIN/ITIN*                                           |                  |                     |
|                                      | O Associate ID                                  |                                                               |                  |                     |
|                                      | Last 4 Digits of SS                             | N, EIN, or ITIN                                               | ••••             |                     |
|                                      |                                                 | Type it again                                                 | ••••             |                     |
|                                      | Birth month and day*                            |                                                               | January v / 0    | 1                   |
|                                      |                                                 | Confirm                                                       |                  |                     |
|                                      |                                                 |                                                               |                  | Select Confirm      |
| We found you!                        |                                                 |                                                               | 8                |                     |
| We have found                        | Test GQD in our reco                            | rds. If this is you, click Regis                              | ter Now to begin |                     |
| your registration                    | n. If this is not you, o                        | lick Cancel and check your e                                  | ntries.          |                     |
| If your entries a<br>browser. Contac | re correct, but your i<br>ct your organization' | name is not being retrieved,<br>s administrator for assistanc | close your<br>e. |                     |
| Cancel                               |                                                 |                                                               | Register now     |                     |
| _                                    | _                                               |                                                               |                  | Select Register now |

## Enter an email address and mobile phone

Enter an email address in case you forget your user name or password. ADP will send a new password to this email "if" you activate your email. After registering here, you will receive a request from ADP (in your email) to activate. Follow their steps.

If you want text messages from ADP, enter your cell number

| AP.                                                      |                                                                                                    |                                                                        |                    |  |  |
|----------------------------------------------------------|----------------------------------------------------------------------------------------------------|------------------------------------------------------------------------|--------------------|--|--|
| Register for ADP Serv                                    | Register for ADP Services                                                                                                    |                                                                        |                    |  |  |
| Enter your contact information                           | How will this be used by ADP?                                                                                                    |                                                                        |                    |  |  |
| To avoid answering your sec                              | To avoid answering your security questions during your next password reset, you can:                                                                                     |                                                                        |                    |  |  |
| Enter an email address and     Authorize ADP to send you | <ul> <li>Enter an email address and mobile phone number that are not shared with others.</li> <li>Authorize ADP to send you text messages about your account.</li> </ul> |                                                                        |                    |  |  |
| Email address*                                           | johndoe@hogan1.com                                                                                                    |                                                                        | Work      Personal |  |  |
| Mobile phone number                                      | United States                                                                                                    | 314-421-6000                                                           | ○ Work             |  |  |
|                                                          | ✓ I authorize ADP to send me text<br>provided, according to ADP's Text                                                                                                   | messages regarding my account at th<br>Messaging Terms and Conditions. | e number I have    |  |  |
|                                                          | _                                                                                                    |                                                                        |                    |  |  |

| Create your user ID and password   |                                                                                                    |                    |  |  |
|------------------------------------|----------------------------------------------------------------------------------------------------|--------------------|--|--|
| Memorize your user ID and pa       | assword now, so you remember them later.                                                                                                    |                    |  |  |
| User ID*                           |                                                                                                    | Check availability |  |  |
| Password (case sensitive)*         | User ID must be at least 4 characters long and may contain letters, numbers, and/or these 4 special characters (- @). User ID is not case sensitive. | Password Strength: |  |  |
| ·                                  | Passwords must be at least 8 characters long and contain at least 1 letter<br>and 1 number. Passwords are case sensitive.                            |                    |  |  |
| Confirm password (case sensitive)* |                                                                                                    |                    |  |  |

Passwords must be at least 8 characters long and contain at least 1 letter and 1 number.

Secret questions, Select 3 questions (from the drop down) and answers for your security questions.

| In case you forget your user ID or password                                |            |          |  |  |
|----------------------------------------------------------------------------|------------|----------|--|--|
| Use answers to your security questions that you can easily remember later. |            | 0        |  |  |
| Question 1*                                                                | Select one | <b>.</b> |  |  |
| Your answer (not case-sensitive)*                                          |            |          |  |  |
| Question 2*                                                                | Select one | •        |  |  |
| Your answer (not case-sensitive)*                                          |            |          |  |  |
| Question 3*                                                                | Select one | •        |  |  |
| Your answer (not case-sensitive)*                                          |            |          |  |  |
|                                                                            |            |          |  |  |

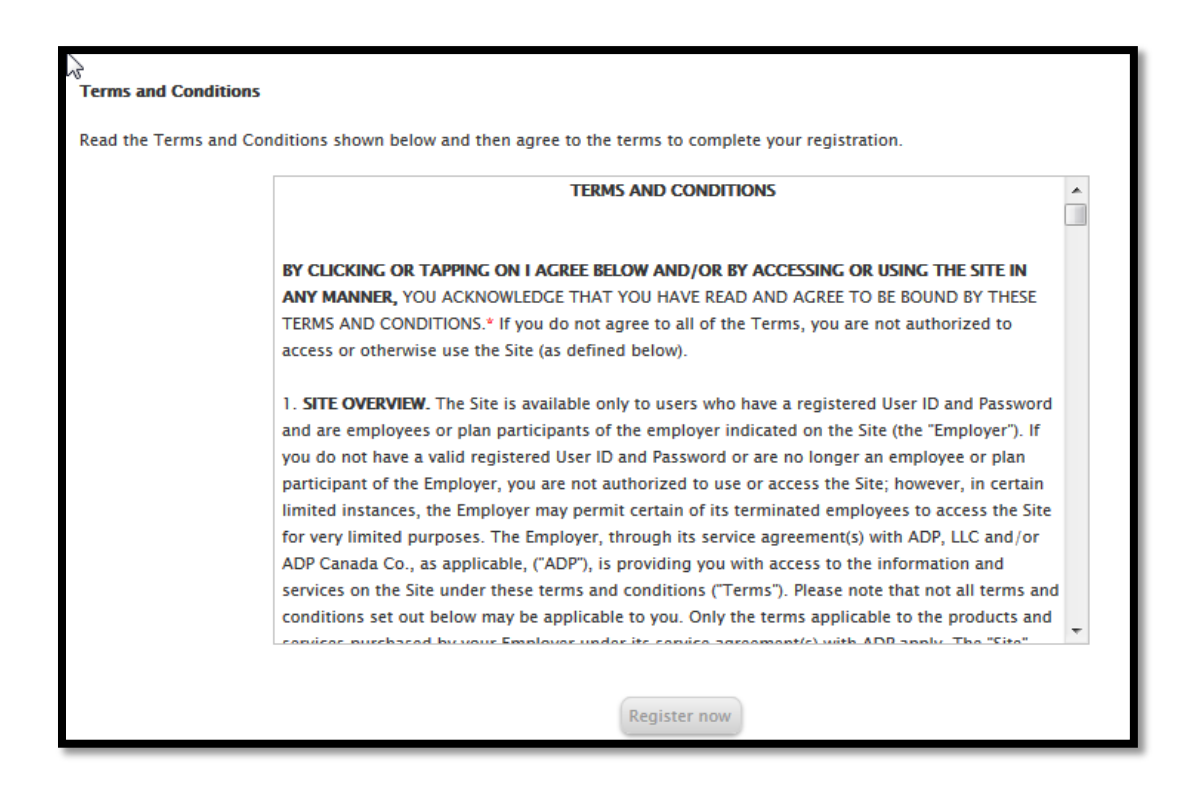

22. **THIRD PARTY BENEFICIARIES.** ADP's licensors and vendors shall be considered third party beneficiaries of these terms for purposes of Sections 13 and 14.

2

Revised July 15, 2015

I have read and agree to the Terms and Conditions displayed above.

\*\* If an error occurs, look at the top of the screen, see the pink bar and the error message (sample

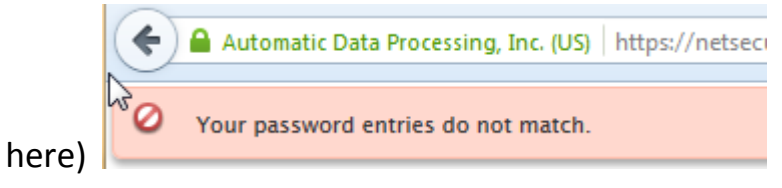

If errors occur, you will be required to re-enter your password

Finished! Just go to your email, ADP will send you an email for activating the email alerts

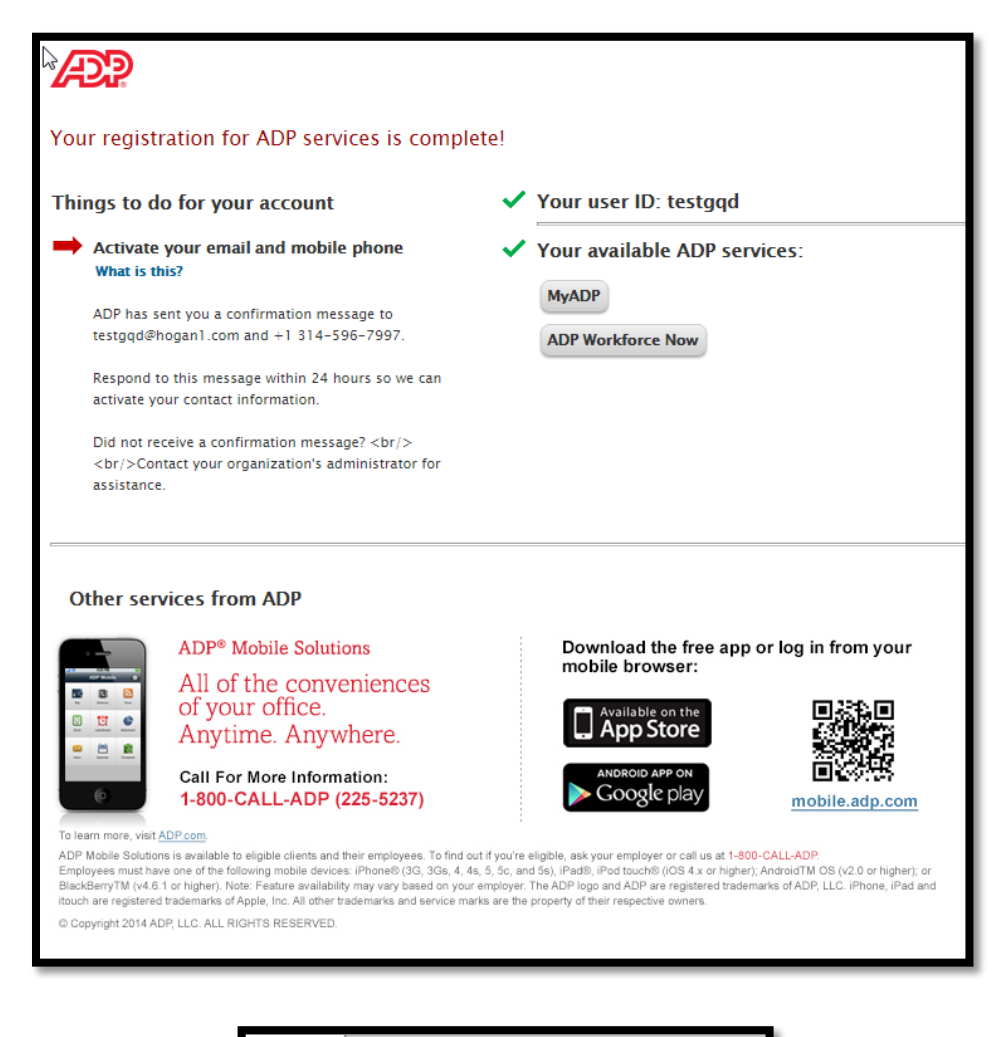

![](_page_4_Picture_5.jpeg)

Select "ADP Workforce Now"

![](_page_5_Picture_1.jpeg)

Here are a few screen shots with descriptions. 2 tabs in upper left: Home and Myself

![](_page_5_Picture_3.jpeg)

(Support takes a minute to load)

![](_page_5_Picture_5.jpeg)

![](_page_6_Picture_0.jpeg)

**Under the Myself Tab**: Personal Information/Personal Profile: lists your Contact information (including Emergency Contact), Address, Demographics, etc.

![](_page_6_Picture_2.jpeg)

Under Name: you have the ability to upload a small size photo of yourself (200kb max). However, at this time, no one other than you will see it.

Under the Myself Tab:

![](_page_6_Picture_5.jpeg)

You have access to your 2013 and 2014 W-2's, Direct deposit information and changes; Tax Withholding (changes available to Federal taxes only – contact the payroll department for a state w/h form W-4); Pay Statements – viewed as a check images or a table

| Pay Statements Pay Adjus                    | tments           |                                             |                  |                  |                           |
|---------------------------------------------|------------------|---------------------------------------------|------------------|------------------|---------------------------|
| G.                                          |                  |                                             |                  | SH               | JW AS TABLE               |
|                                             | (                |                                             |                  |                  |                           |
| "0000390201 09/30/2015"<br>Gross \$3,333.34 | Gross \$3,333.34 | "0000350193 08/31/2015"<br>Gross \$3,333.34 | Gross \$3,333.34 | Gross \$3,333.34 | 000028019<br>Gross §      |
| www.check                                   | View Check       | View Check                                  | View Check       | ver Silitis, h.  | Pin<br>narad Mildik, B.a. |

At the bottom of the "Pay Statements:

![](_page_7_Figure_2.jpeg)

You will see a "pie" chart of your earnings and deductions and the ability to view your YTD earnings and deductions.

![](_page_7_Picture_4.jpeg)